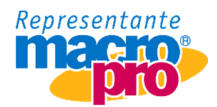

## INTEGRAR COMPLEMENTO DE RECEPCION DE PAGO EN EGRESOS

Antecedentes:

Con la entrada en vigor de la obligatoriedad para generar un CFDI con complemento de recepción de pagos por cada parcialidad recibida, todos los proveedores de mercancía y/o servicios están obligados a registrar un CFDI por cada pago recibido y tienen como plazo a más tardar el día 10 del siguiente mes de la recepción de ingreso.

De tal manera que por cada pago que realicemos debemos recibir nuestro CFDI que ampara esta operación.

Consideraciones:

- Multa por no expedir CFDI complemento de recepción de pagos.
- NO deducibilidad, en consecuencia, si fuera el caso, no procede el acreditamiento del IVA

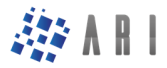

ARISOFT Arisoft Administración, Recursos e Inteligencia en Software SC www.arisoft.com.mx

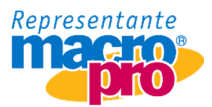

## MACROPRO

## Finanzas→Bancos→Emisión de Cheques

Macro Pro v3.30 Thin Client

| AGREGAR             |                                |                   |
|---------------------|--------------------------------|-------------------|
| Cuenta No. 1111111  | BANAMEX, S.A.                  | Fecha 24/AGO/2018 |
| Cheque No.          | Referencia                     |                   |
| Pagar a             |                                | Importe 0.00      |
| Pago CON CHEQUE     | Tipo de pago                   | 1.0000 0.00       |
| Aplicar 24/AGO/2018 | Pago Electronic<br>OTRO METODO | CO                |
| Retenido?           | Aceptar Can                    | celar             |
| Asiento             | Rubro                          | Impto 2 16.00 ~   |

Al seleccionar el proveedor solicita el folio fiscal o XML, tal como en la generación de la CxP.

|                                                        | 1111111                                           | BANAMEX, S.A.                                                           | Fecha 24/AGO/2018                              |
|--------------------------------------------------------|---------------------------------------------------|-------------------------------------------------------------------------|------------------------------------------------|
| heque No.                                              | 1-00031                                           | Referencia                                                              |                                                |
| _                                                      |                                                   | Capturar UUID                                                           | Importe                                        |
| agar a                                                 |                                                   | Folio Fiscal UUID.                                                      | 0.0                                            |
| ago                                                    | CON CHEQUE                                        |                                                                         | 00 0.0                                         |
|                                                        |                                                   | 11111111 1111 1111 1111 111                                             | 11111111                                       |
|                                                        | 4 (200 (201 6                                     |                                                                         |                                                |
| plicar 2                                               | 4/AGO/2018                                        | 852                                                                     |                                                |
| stenido?                                               |                                                   | CAND SECTION                                                            | × ×                                            |
|                                                        |                                                   |                                                                         |                                                |
| Pro v3.30 Thin Client                                  |                                                   |                                                                         |                                                |
|                                                        | t                                                 |                                                                         |                                                |
| GREGAR                                                 | t                                                 |                                                                         |                                                |
| GREGAR<br>uenta No.                                    | 1111111                                           | BANAMEX, S.A.                                                           | Fecha 24/AGO/2018                              |
| GREGAR                                                 | 1111111                                           | BANAMEX, S.A.                                                           | Fecha 24/AGO/2018                              |
| GREGAR<br>uenta No.<br>heque No.                       | 1111111<br>1-00031                                | BANAMEX, S.A.<br>Referencia                                             | Fecha 24/AGO/2018                              |
| GREGAR<br>uenta No.<br>heque No.                       | 1111111<br>1-00031                                | BANAMEX, S.A.<br>Referencia                                             | Fecha 24/AGO/2018<br>Importe                   |
| GREGAR<br>uenta No.<br>heque No.<br>agar a SI          | 1111111<br>1-00031<br>URTIDORA DE M               | BANAMEX, S.A.<br>Referencia<br>MATERIALES, S.A. DE C.V.                 | Fecha 24/AGO/2018<br>Importe                   |
| GREGAR<br>Lenta No.<br>heque No.<br>Agar a SI<br>Ago ( | 1111111<br>1-00031<br>URTIDORA DE M<br>CON CHEQUE | BANAMEX, S.A.<br>Referencia<br>MATERIALES, S.A. DE C.V.<br>T. de cambio | Fecha 24/AGO/2018<br>Importe<br>1.000<br>1.000 |

Zaragoza 444 Nte. Int. 411 Col. Centro Los Mochis Sinaloa, México (668) 815-6490 / (668) 815-6491 / (668) 815-6492

PAGO PROVEEDORES

Rubro 01

Asiento \$PAGO-PROV

Impto 2 16.00 ~

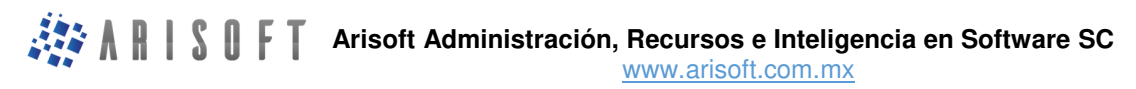

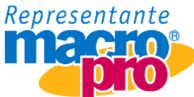

Seleccionar las facturas a afectar y grabar.

| F    | acturas con saldo |           |                             |           |             |         |
|------|-------------------|-----------|-----------------------------|-----------|-------------|---------|
| Cue  | Movimiento        | No. Folio | Fecha                       | Vence     | Saldo       | Aplicar |
| Che  | FACTURA           | 0000042   | 7/DTC/17                    | 6/ENE/18  | 139,200     | 0.00 ^  |
|      | GASTOS            | 2310      | 7/DIC/17                    | 6/ENE/18  | 1,160,000   | 0.00    |
|      | FACTURA           | OC000045  | 22/DIC/17                   | 21/ENE/18 | 857.715.600 | 0.00    |
| Pag  | FACTURA           | OC000046  | 30/DIC/17                   | 29/ENE/18 | 41.760      | 0.00    |
|      | FACTURA           | OC000056  | Macro Pro v3.30 Thin Client |           | 348.000     | 0.00    |
| Pag  | FACTURA           | RC00001   |                             |           | 2,030.000   | 0.00    |
|      | FACTURA           | OC000049  |                             |           | 116.000     | 0.00    |
|      | FACTURA           | OC000058  | Aplicar                     | 1.00      | 116.000     | 0.00    |
|      | FACTURA           | OC000059  |                             |           | 464.000     | 0.00    |
| Apl  | FACTURA           | OC000060  |                             |           | 574.200     | 0.00    |
|      | FACTURA           | C000061   |                             |           | 1.160       | 0.00    |
| Rete | FACTURA           | OC000063  | Aceptar                     | Cancelar  | 574.200     | 0.00    |
|      | FACTURA           | OC000064  | 9/FEB/18                    | 11/MAR/18 | 928.000     | 0.00    |
| Ası  | FACTURA           | 0C000067  | 13/FEB/18                   | 15/MAR/18 | 321,376.320 | 0.00 🗸  |
|      | Restante          | 1.00      |                             |           | Aplicado    | 0.00    |

Se dispone de la facilidad de impresión del Folio Fiscal del complemento de pago.

| Macro Pro v3.30 Thin Cli            | ent, Visor de Reportes               |                  |                    |                  |           |                |
|-------------------------------------|--------------------------------------|------------------|--------------------|------------------|-----------|----------------|
| PROHIBIDA SU VENTA-<br>R.F.C.: 2    | SISTEMA DE EVALUA                    | ACION            |                    |                  |           | Pagina: 0001   |
| CHEQUE NUMERO:<br>***** APLICADO    | 1-00031                              |                  |                    |                  | FI        | CHA: 24/AGO/18 |
| BENEFICIARIO:                       | SURTIDORA DE MA                      | TERIALES, S.A. D | E C.V.             |                  | CANTIDAD: | 1.00           |
| (UN PESO 00/100 MXN                 | T                                    |                  |                    | )                |           |                |
| BANCO: BANAMEX,                     | S.A. SUC.                            | 999 LAZARO CARD  | UUID Complemento d | e Pago:          |           |                |
| CUENTA: 1111111<br>CONCEPTO: PAGO A | 0000067                              |                  | 1111111-1111-1111  | -1111-1111111111 | 111       |                |
| Cuenta                              | Descripcion                          |                  | Concepto           |                  | Cargos    | Abonos         |
| 2105<br>001<br>1110                 | PROVEEDORES<br>Proveedores<br>BANCOS | Nacionales       | 0C000067           |                  | 1.00      |                |
| 001                                 | Banamex                              | 1111111          | 0000067            |                  |           | 1.00           |

En el módulo de compras en una relación de pagos también se dispone de este dato.

| Macro Pro v3.30 Thin 0 | lient, Visor de Repo | ortes       |                        |         |                                        |
|------------------------|----------------------|-------------|------------------------|---------|----------------------------------------|
| PROHIBIDA              | SU VENTA-            | -SISTEMA DI | E EVALUACION           |         |                                        |
| RELA                   | CION DE M            | NOVIMIENTO: | S CON FOLIO FISCAL     |         |                                        |
| •                      |                      | Del 1/AG    | 0/2018 al 24/AGO/2018  |         |                                        |
| Movimiento             | Folio                | Fecha       | PROVEEDOR              |         | Folio Fiscal                           |
| PAGO                   | 0C000102             | 1/AGO/18    | SURTIDORA DE MATERIALE | S, S.A. |                                        |
| PAGO                   | 1-00031              | 24/AGO/18   | SURTIDORA DE MATERIALE | S, S.A. | 11111111-1111-1111-1111-11111111111111 |
| •                      |                      |             |                        |         |                                        |

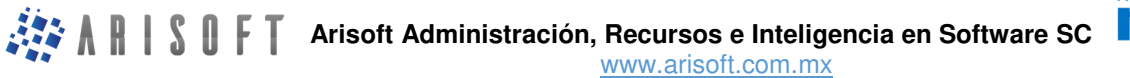

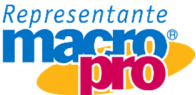

Lo más probable es que se tengan que registrar los egresos sin haber recibido el CFDI del complemento ya que por aspectos administrativos en ocasiones no será posible detener el registro de los mismos a falta del complemento.

Para esta situación se dispone la opción Carga de Folio Fiscal, dentro del módulo de compras en otros procesos, aquí podrá filtrar por fecha, proveedor y movimiento.

| Macro Pro v3.30 Thin Client |               |              |                       |                |
|-----------------------------|---------------|--------------|-----------------------|----------------|
| Mov. 07 PAGO                | v Prov.       | Del          | 1/AGO/2018 Estatus    | 0 TODOS V      |
| Comprobante 0 TODOS         | √ al          | Al           | 24/AGO/2018 Almacen   |                |
| SURTIDORA DE MATERIALES,    | S.A. DE C.V.  | 24.36        |                       |                |
| Fecha Folio                 | Proveedor Alm | Est Asiento  | UUID                  |                |
| 1/AGO/18 OC000102           | 00001 1       | (A)          |                       |                |
| 24/AGO/18 1-00031           | 00001 1       | (A) 08000020 | 11111111-1111-1111-11 | 11-11111111111 |
| Fin de la consulta.         |               |              |                       |                |

Posicionado en el movimiento, deberá presionar la tecla [F2], para agregar el folio fiscal o tomar el XML.

| lacro Pro v3.30 Thin C | lient                      |             |      |      |          |                       |            |             |        |
|------------------------|----------------------------|-------------|------|------|----------|-----------------------|------------|-------------|--------|
| Mov. 07                | PAGO                       | . Prov      | 7.   |      | Del      | 1/AGO/2018            | Estatus    | 0 TODOS     | ~      |
| Comproban              | nte O TODOS                | ~ al        |      |      | Al       | 24/AGO/2018           | Almacen    |             |        |
| SURTIDOR               | A DE MATERIALES,           | S.A. DE C.V | 7.   |      | 24.36    |                       |            | <u></u>     |        |
| Fecha                  | Folio                      | Proveedor   | Alm  | Est  | Asiento  | ប                     | UID        |             |        |
| 1/AGO/18               | OC000102                   | 00001       | 1    | (A)  |          |                       |            |             |        |
| 24/AGO/18              | 1-00031                    | 00001       | 1    | (A)  | 08000020 | 11111111-1            | 111-1111-1 | 111-1111111 | .11111 |
| Fin de la consulta.    | Capturar UUID<br>Folio Fis | scal U      | UID. | 2222 |          |                       |            |             |        |
|                        |                            |             |      |      |          | <ul> <li>X</li> </ul> |            |             |        |